| PL Początek                                                                                                    | 🗉 Ξεκινήστε εδώ                                                                                                    | 3 |
|----------------------------------------------------------------------------------------------------|----------------------------------------------------------------------------------------------------|---|
| 🐨 Buradan Başlayın 🤆                                                                                                    | Alustage siit                                                                                                    |   |
|                                                                                                    | <ul> <li>PL OSTRZEŻENIE: Aby oprogramowanie zostało prawidłowo zainstalowane, kabel USB należy podłączyć dopiero w kroku 14.</li> <li>IR UYARI: Yazılımın düzgün yüklendiğinden emin olmak için 14. adım tamamlanmadan önce USB kablosunu bağlamayın.</li> <li>EL ΠΡΟΕΙΔΟΓΙΟΙΗΣΗ: Για να διασφαλίσετε τη σωστή εγκατάσταση του λογισμικού, μην συνδέετε το καλώδιο USB πριν το βήμα 14.</li> <li>ET HOIATUS. Tagamaks, et tarkvara installitakse õigesti, ärge ühendage USB-kaablit enne 14. juhist.</li> </ul>                                                    |   |
| 2 a.<br>b.<br>b.<br>b.<br>composition b.<br>composition de la composition de la c | <ul> <li>PI Należy opuścić zarówno papier, jak i drzwiczki kaset drukujących.<br/>WAŻNE: Z urządzenia należy usunąć wszystkie elementy<br/>opakowania.</li> <li>TR Hem kağıt, hem de yazıcı kartuşu kapağını indirin.<br/>ÖNEMLİ: Aygıtın üzerindeki tüm paketleme malzemesini çıkarın.</li> <li>EL Χαμηλώστε τη θύρα χαρτιού και τη θύρα δοχείων μελάνης.<br/>ΣΗΜΑΝΤΙΚΟ: Αφαιρέστε όλα τα υλικά συσκευασίας από τη<br/>συσκευή.</li> <li>ET Laske alla nii paberisalve kui ka tindikassetihoidiku luuk.<br/>NB! Eemaldage seadmelt kogu pakkematerjal.</li> </ul> |   |
| Image: Display state of the state of the                                 | PL       Sprawdź zawartość opakowania.         Rzeczywista zawartość opakowania może być inna.         *Należy zakupić oddzielnie.         TR       Kutunun içindekileri doğrulayın.         Paketinizin içinden çıkanlar değişiklik gösterebilir.         * Ayrıca satılır.                                                                                                    |   |
|                                                                                                    | <ul> <li>EL Ελέγξτε τα περιεχόμενα της συσκευασίας.<br/>Τα περιεχόμενα της συσκευασίας σας μπορεί να διαφέρουν.</li> <li>*Πωλείται ξεχωριστά.</li> <li>ET Kontrollige kasti sisu.<br/>Teie komplekti sisu võib olla teistsugune.</li> <li>* müüakse eraldi.</li> </ul>                                                                                                    |   |
| 4                                                                                                    | <ul> <li>EL Ελέγξτε τα περιεχόμενα της συσκευασίας.<br/>Τα περιεχόμενα της συσκευασίας σας μπορεί να διαφέρουν.</li> <li>*Πωλείται ξεχωριστά.</li> <li>(FT) Kontrollige kasti sisu.<br/>Teie komplekti sisu võib olla teistsugune.</li> <li>* müüakse eraldi.</li> <li>(PL) Podłącz przewód zasilający i zasilacz.</li> <li>(TR) Güç kablosunu ve adaptörünü bağlayın.</li> <li>(EL) Συνδέστε το καλώδιο τροφοδοσίας και το τροφοδοτικό.</li> <li>(FT) Ühendage toitejuhe ja -adapter.</li> </ul>                                                                  |   |

| 5 | PL<br>TR<br>EL<br>FT | Załaduj zwykły biały papier.<br>OSTROŻNIE: Nie należy wpychać papieru zbyt daleko do zasobnika.<br>Düz beyaz kağıt yükleyin.<br>DiKKAT: Kağıdı yerleştirirken tepsinin içine doğru fazla zorlamayın.<br>Tonoθετήστε anλό λευκό χαρτί.<br>TPOEOXH: Μην πιέζετε το χαρτί μέσα στο δίσκο.<br>Pange printerisse valget tavapaberit.<br>ETTEVAATUST! Ärge suruge paberit jõuga liiga sügavale salve. |
|---|----------------------|----------------------------------------------------------------------------------------------------|
| 6 | PL                   | Naciśnij przycisk 🎯 ( <b>Włącz</b> ).                                                                                                    |
|   | TR                   | ( <b>Açık</b> ) düğmesine basın.                                                                                                    |
|   | EL                   | Πατήστε το 🕲 (κουμπί <b>Ενεργοποίησης</b> ).                                                                                                    |
|   | F                    | Vajutage 🕲 ( <b>toitenuppu</b> ).                                                                                                    |
| 7 | PL                   | Otwórz drzwiczki kaset drukujących. Sprawdź, czy karetka<br>przesunęła się na środek.<br><b>WAŻNE:</b> Włożenie kaset jest możliwe pod warunkiem, że<br>urządzenie jest włączone.                                                                                                    |
|   | TR                   | Yazıcı kartuşu kapağını açın. Taşıyıcının ortaya doğru hareket<br>ettiğinden emin olun.<br><b>ÖNEMLİ:</b> Yazıcı kartuşlarını takabilmeniz için aygıt açık olmalıdır.                                                                                                    |
|   | EL                   | Ανοίξτε τη θύρα δοχείων μελάνης. Βεβαιωθείτε ότι ο φορέας των<br>δοχείων μελάνης μετακινείται στο κέντρο.<br>ΣΗΜΑΝΤΙΚΟ: Η συσκευή πρέπει να είναι αναμμένη για να<br>τοποθετηθούν τα δοχεία μελάνης.                                                                                                    |
|   | E                    | Avage tindikassetihoidiku luuk. Veenduge, et prindikelk liiguks<br>keskele.<br>NB! Tindikassettide paigaldamiseks peab seade olema sisse<br>lülitatud.                                                                                                    |

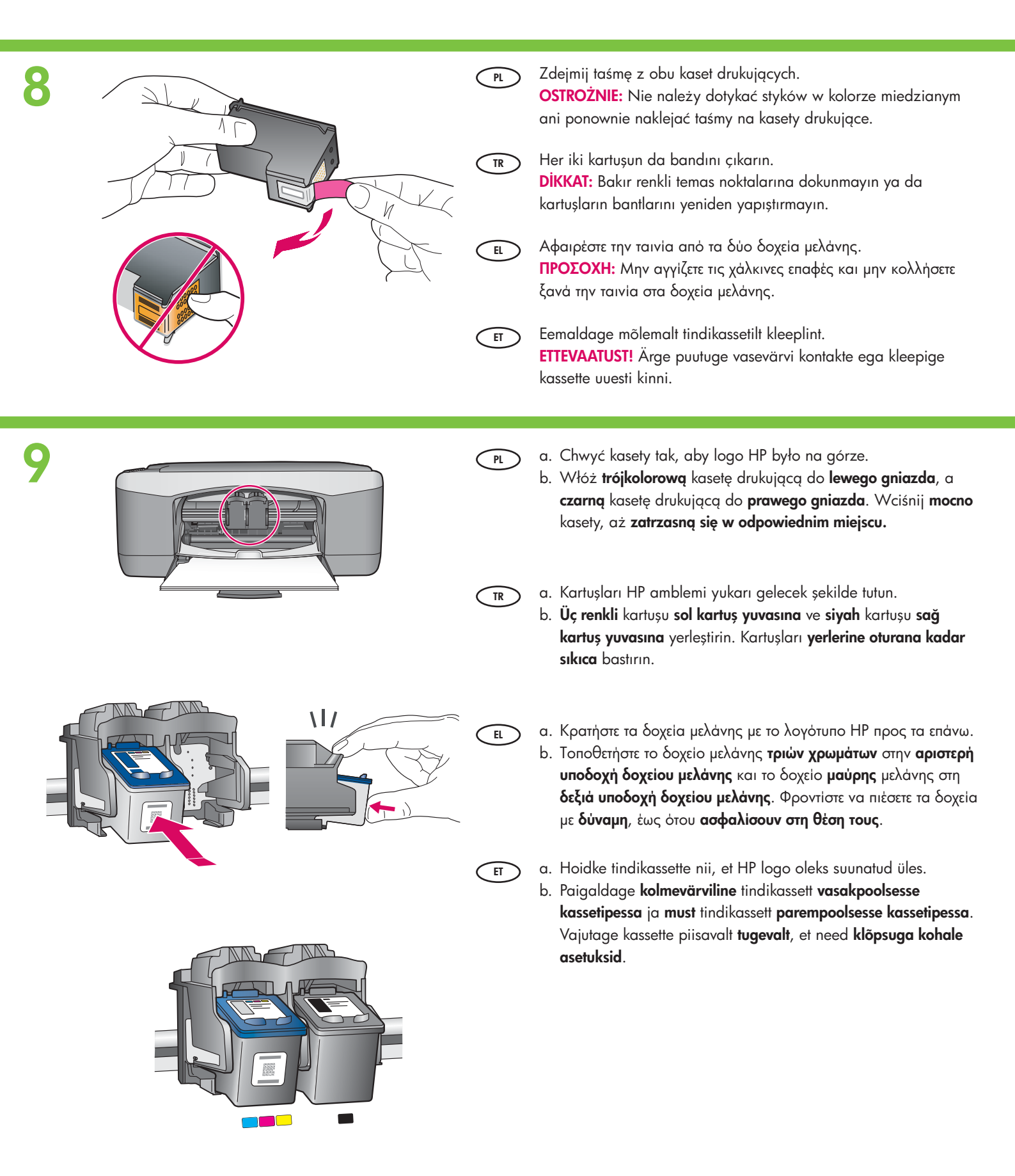

HP Deskjet F300 All-in-One series • 3

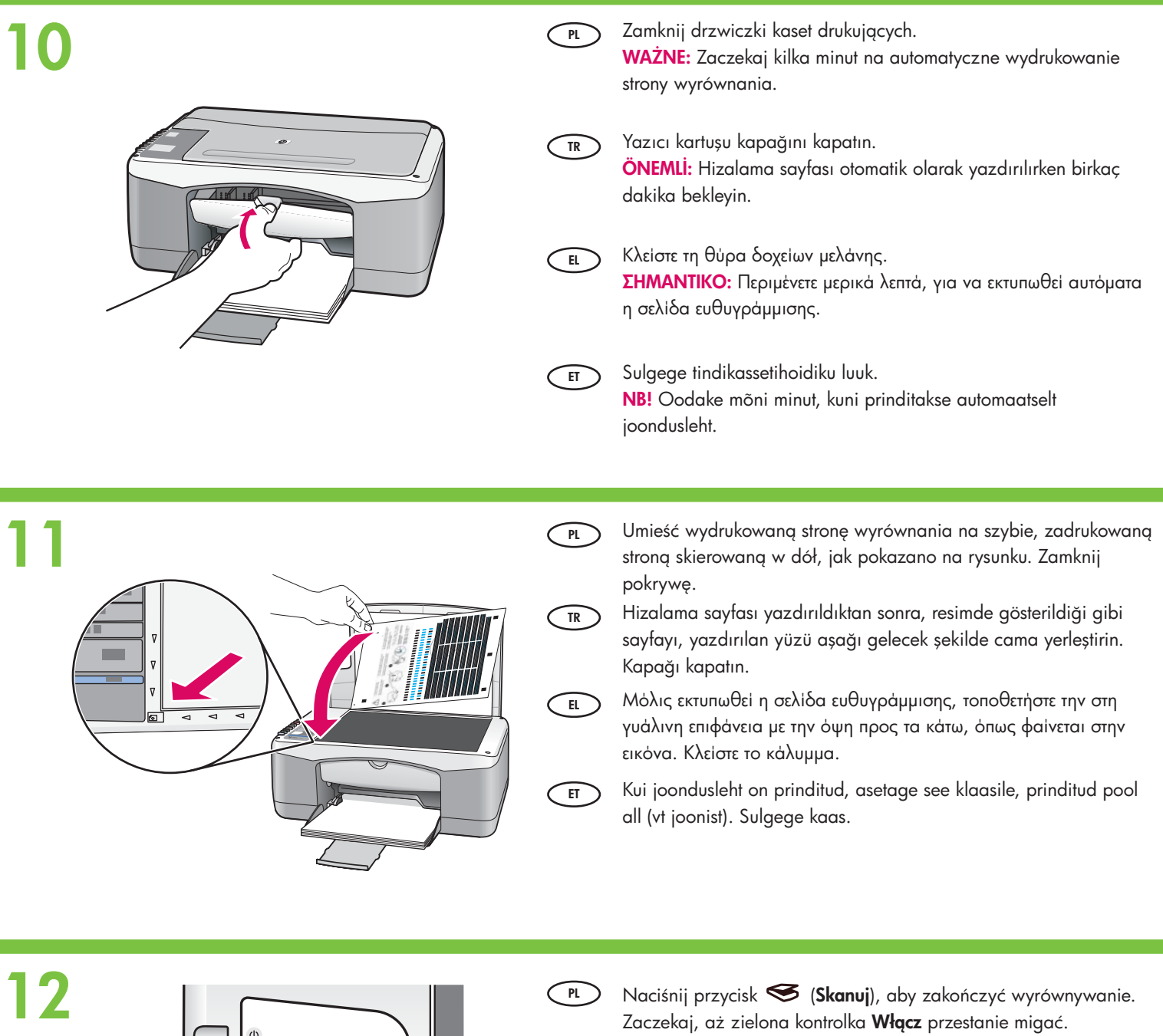

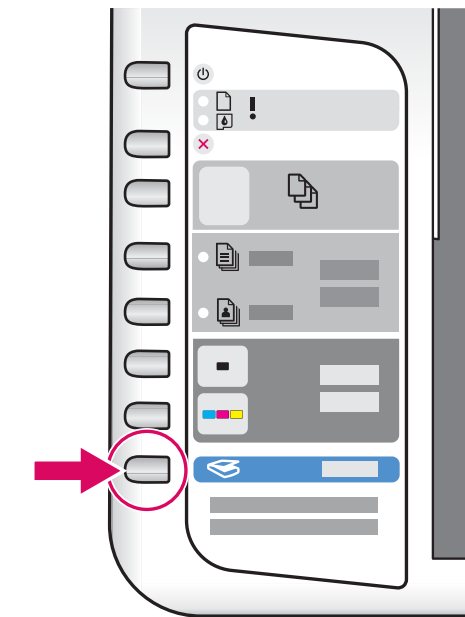

- Hizalamayı tamamlamak için S (Tara) düğmesine basın. Yeşil Açık ışığının yanıp sönmesi durana kadar bekleyin.
- Πατήστε (κουμπί Σάρωσης) για να ολοκληρώσετε την ευθυγράμμιση. Περιμένετε μέχρι η πράσινη φωτεινή ένδειξη Ενεργοποίηση να πάψει να αναβοσβήνει.

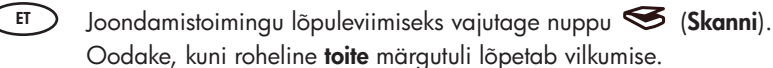

### Windows:

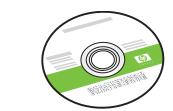

- Wybierz **zielony** dysk CD dla systemu Windows.
- TR Yeşil Windows CD'sini seçin.

EL

ET

- Επιλέξτε το **πράσινο** CD για Windows.
- (ET) Valige **roheline** Windowsi CD.

#### **O** Windows:

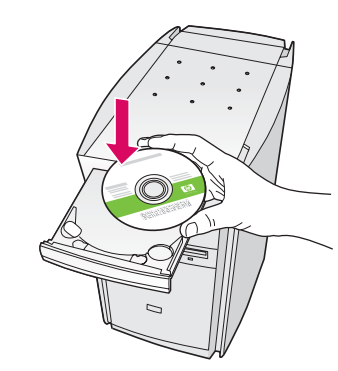

PL W systemie Windows: Po włączeniu i uruchomieniu komputera włóż zielony dysk CD z oprogramowaniem przeznaczonym dla systemu Windows.

> WAŻNE: Jeśli ekran startowy nie zostanie wyświetlony, kliknij dwukrotnie ikonę **Mój komputer**, kliknij dwukrotnie ikonę dysku **CD-ROM** z logo HP, a następnie kliknij dwukrotnie plik **setup.exe**.

Windows: Bilgisayar açıldıktan ve başlatıldıktan sonra, yeşil renkli Windows CD'sini bilgisayara takın.
ÖNEMLİ: Başlangıç ekranı görüntülenmezse, Bilgisayarım'ı,

ardından HP amblemli **CD-ROM** simgesini ve **setup.exe** dosyasını çift tıklatın.

EL Windows: Μόλις ανάψετε και εκκινήσετε τον υπολογιστή, τοποθετήστε το πράσινο CD για Windows στον υπολογιστή. ΣΗΜΑΝΤΙΚΟ: Εάν δεν εμφανιστεί η οθόνη εκκίνησης, κάντε διπλό κλικ στο φάκελο Ο υπολογιστής μου, διπλό κλικ στο εικονίδιο του CD-ROM με το λογότυπο HP και, στη συνέχεια, κάντε διπλό κλικ στο αρχείο setup.exe.

Windows. Kui arvuti on sisse lülitatud ja käivitunud, sisestage arvutisse roheline Windowsi CD.
NB! Kui käivituskuva ei ilmu, topeltklõpsake ikooni
My Computer (Minu arvuti), seejärel HP logoga CD-ROM-i ikooni ja siis faili setup.exe.

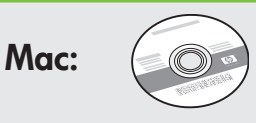

- (PL) Wybierz dysk CD dla komputerów Macintosh.
- TR Mac CD'sini seçin.
- ε. Επιλέξτε το CD για Mac.
- ET Valige Macintoshi CD.

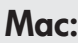

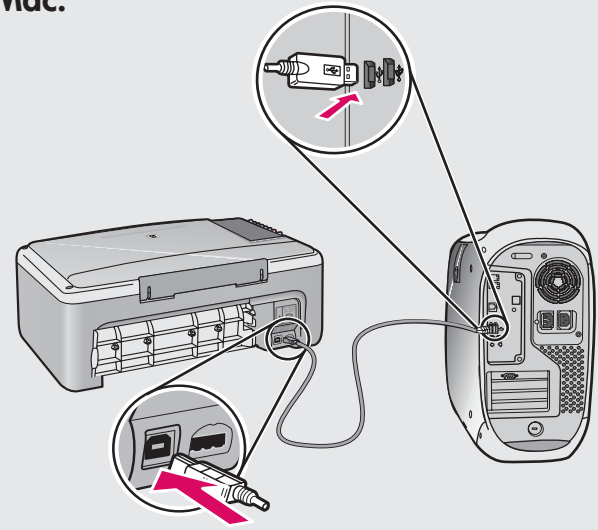

PL

**Komputery Macintosh:** Podłącz kabel USB do portu z tyłu urządzenia HP All-in-One, a następnie do dowolnego portu USB w komputerze.

- TR Mac: USB kablosunun bir ucunu HP All-in-One ürününün arkasındaki bağlantı noktasına, diğer ucunu da bilgisayarınızdaki herhangi bir USB bağlantı noktasına bağlayın.
- EL Мас ото г

Mac: Συνδέστε το ένα άκρο του καλωδίου USB στην υποδοχή στο πίσω μέρος της συσκευής HP All-in-One και στη συνέχεια το άλλο άκρο του σε οποιαδήποτε υποδοχή USB στον υπολογιστή.

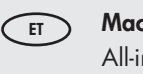

**Macintosh.** Ühendage USB-kaabel kombainseadme HP All-in-One tagaküljel asuvasse porti ning selle teine ots mõnda oma arvuti USB-porti.

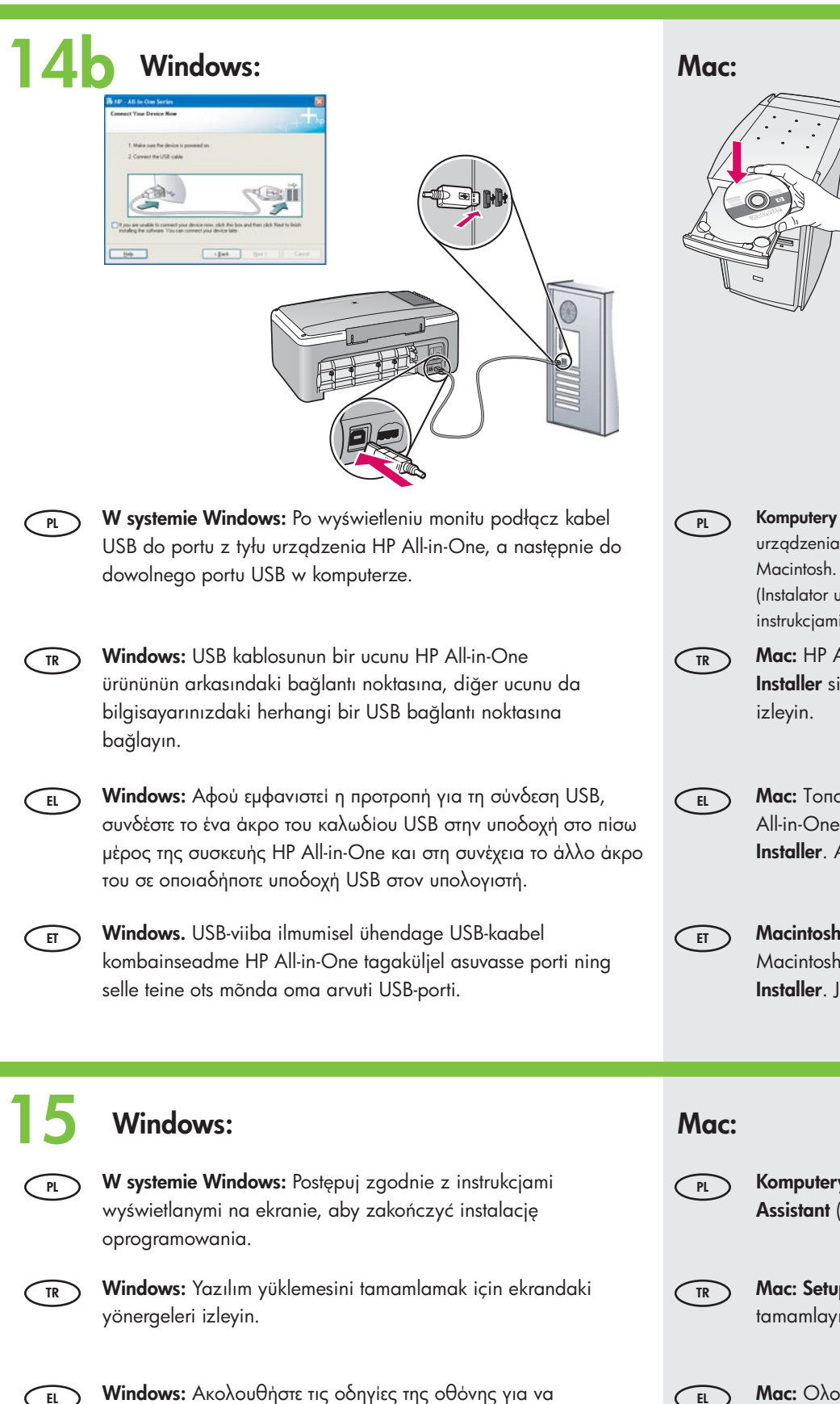

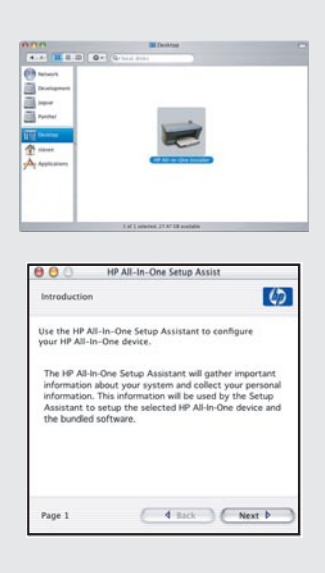

Komputery Macintosh: Włóż dysk CD z oprogramowaniem urządzenia HP All-in-One przeznaczonym dla komputerów Macintosh. Kliknij dwukrotnie ikonę HP All-in-One Installer (Instalator urządzenia HP All-in-One). Postępuj zgodnie z instrukcjami wyświetlanymi na ekranie.

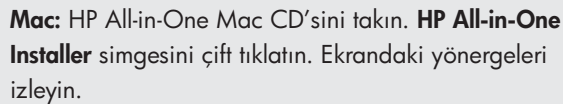

- Mac: Τοποθετήστε το CD για Mac της συσκευής HP All-in-One. Κάντε διπλό κλικ στο εικονίδιο HP All-in-One Installer. Ακολουθήστε τις οδηγίες της οθόνης.
  - Macintosh. Sisestage kombainseadme HP All-in-One Macintoshi CD. Topeltklõpsake ikooni HP All-in-One Installer. Järgige ekraanil kuvatavaid juhiseid.

Komputery Macintosh: Wypełnij pola na ekranie Setup Assistant (Asystent ustawień).

Mac: Setup Assistant (Kurulum Yardımcısı) ekranını tamamlayın.

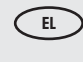

Mac: Ολοκληρώστε την οθόνη Setup Assistant (Βοηθός εγκατάστασης).

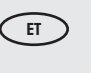

Macintosh. Täitke väljad kuval Setup Assistant (Häälestusabiline).

kuvatavaid juhiseid.

ολοκληρώσετε την εγκατάσταση του λογισμικού.

Windows. Tarkvara installimise lõpuleviimiseks järgige ekraanil

EL )

ET

# Rozwiązywanie problemów Aντιμετώπιση προβλημάτων Sorun Giderme Tõrkeotsing

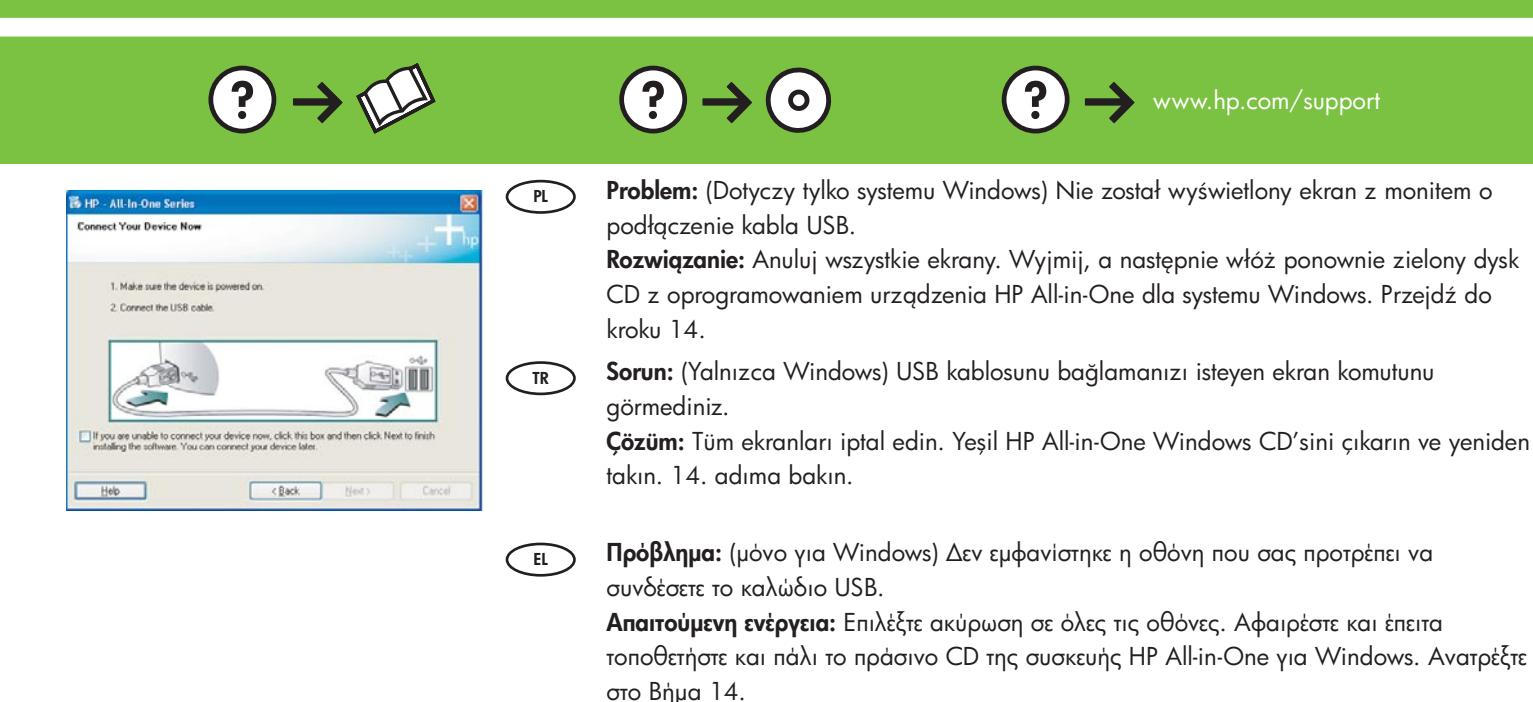

FT
 Probleem. (Ainult Windowsi puhul.) Te ei näinud kuva, kus palutakse ühendada USB-kaabel.

**Lahendus.** Sulgege kõik kuvad. Eemaldage ja sisestage uuesti kombainseadme HP All-in-One Windowsi CD. Vt juhist 14.

**Problem:** (Dotyczy tylko systemu Windows) Został wyświetlony ekran **Nie udało się zakończyć instalacji urządzenia**.

**Rozwiązanie:** Odłącz urządzenie i podłącz je ponownie. Sprawdź wszystkie połączenia. Upewnij się, że kabel USB jest podłączony do komputera. Nie podłączaj kabla USB do koncentratora klawiatury lub niezasilanego koncentratora USB. Patrz krok 14.

**Sorun:** (Yalnızca Windows) **Aygıt Kurulumu Tamamlanamadı** ekranı görüntüleniyor. **Çözüm:** Aygıtın bağlantısını kesin ve yeniden bağlayın. Tüm bağlantıları kontrol edin. USB kablonun bilgisayara bağlı olduğundan emin olun. USB kablosunu klavyeye ya da güç gelmeyen bir USB hub'ına bağlamayın. 14. adıma bakın.

 Πρόβλημα: (μόνο για Windows) Εμφανίζεται η οθόνη Η εγκατάσταση της συσκευής δεν ολοκληρώθηκε.

Απαιτούμενη ενέργεια: Αποσυνδέστε τη συσκευή και συνδέστε την ξανά. Ελέγξτε όλες τις συνδέσεις. Βεβαιωθείτε ότι το καλώδιο USB είναι συνδεδεμένο στον υπολογιστή. Μην συνδέετε το καλώδιο USB σε πληκτρολόγιο ή σε μη τροφοδοτούμενο διανομέα (hub) USB. Ανατρέξτε στο βήμα 14.

ET

PL

TR

EL

HP - All-In-One Series

......

Help

Bety

Next >

**Probleem.** (Ainult Windowsi puhul.) Kuvatakse teade **Device Setup Has Failed To Complete** (Seadme installi lõpuleviimine nurjus).

**Lahendus.** Lahutage seade ja ühendage siis uuesti. Kontrollige kõiki ühendusi. Veenduge, et USB-kaabel oleks arvutiga ühendatud. Ärge ühendage USB-kaablit klaviatuuri või toiteta jaoturi külge. Vt juhist 14.

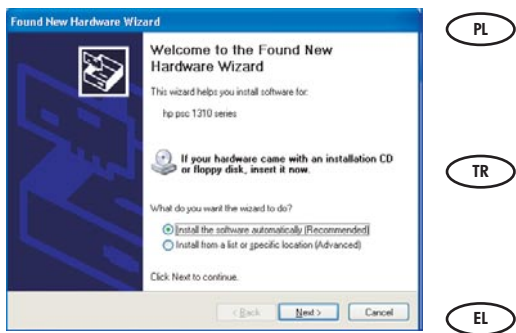

Problem: (Dotyczy tylko systemu Windows) Został wyświetlony ekran Kreator dodawania sprzętu. Rozwiązanie: Anuluj wszystkie ekrany. Odłącz kabel USB, a następnie włóż zielony dysk CD z oprogramowaniem urządzenia HP All-in-One dla systemu Windows. Przejdź do kroków 13 i 14.

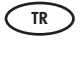

Sorun: (Yalnızca Windows) Microsoft Donanım Ekle ekranları görüntüleniyor. Çözüm: Tüm ekranları iptal edin. USB kablosunu çıkarın, daha sonra yeşil HP All-in-One Windows CD'sini yeniden takın. 13. ve 14. adımlara bakın.

EL

Απαιτούμενη ενέργεια: Επιλέξτε ακύρωση σε όλες τις οθόνες. Αποσυνδέστε το καλώδιο USB και έπειτα τοποθετήστε το πράσινο CD της συσκευής HP All-in-One για Windows. Ανατρέξτε στα Βήματα 13 και 14.

Πρόβλημα: (μόνο για Windows) Εμφανίζονται οι οθόνες Προσθήκη υλικού της Microsoft.

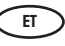

Probleem. (Ainult Windowsi puhul.) Kuvatakse Microsofti opsüsteemi aken Add Hardware (Riistvara lisamine).

Lahendus. Sulgege kõik kuvad. Eemaldage USB-kaabel ja sisestage kombainseadme HP All-in-One Windowsi CD. Vt juhiseid 13 ja 14.

## Opis ikon Simge açıklamasıç

## Επεξήγηση εικονιδίων Ikoonide tähendused

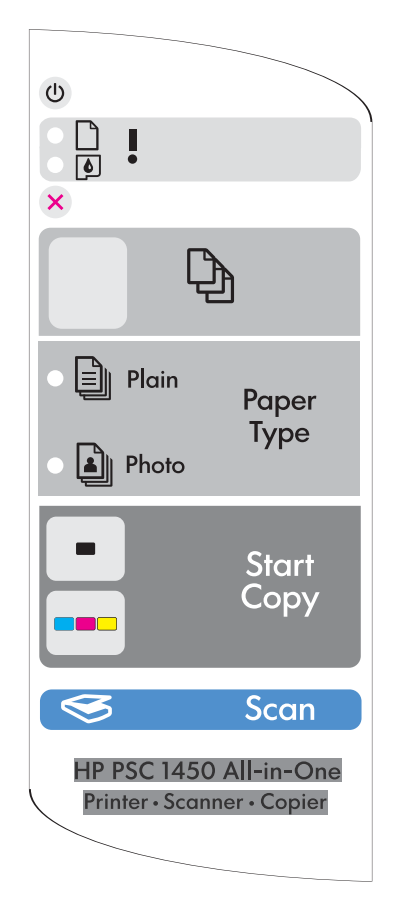

| ٢ | Włącz<br>Açık                                                                | Ενεργοποίηση<br>Toitenupp                                                     |
|---|------------------------------------------------------------------------------|-------------------------------------------------------------------------------|
| D | Kontrolka Sprawdź papier<br>Kağıt ışığını kontrol edin                       | Φωτεινή ένδειξη ελέγχου χαρτιού<br>Kontrollige paberi märgutuld               |
| 6 | Kontrolka Sprawdź kasetę drukującą<br>Yazıcı kartuşları ışığını kontrol edin | Φωτεινή ένδειξη ελέγχου δοχείου μελάνης<br>Kontrollige tindikasseti märgutuld |
| ⊗ | Anuluj<br>iptal                                                              | 'Ακυρο<br>Tühista                                                             |
| Ð | Liczba kopii<br>Kopya sayısı                                                 | Αντίγραφα<br>Eksemplaride arv                                                 |
|   | Papier zwykły<br>Düz Kağıt Türü                                              | Τύπος απλού χαρτιού<br>Tavapaber                                              |
|   | Papier fotograficzny<br>Fotoğraf Kağıdı Türü                                 | Τύπος φωτογραφικού χαρτιού<br>Fotopaber                                       |
| - | Kopiuj Mono<br>Kopyalama Başlat Siyah                                        | 'Εναρξη ασπρόμαυρου αντίγραφου<br>Alusta mustvalget paljundust                |
|   | Kopiuj Kolor<br>Kopyalama Başlat Renkli                                      | 'Εναρξη έγχρωμου αντίγραφου<br>Alusta värvilist paljundust                    |
| S | Skanuj<br>Tara                                                               | Σάρωση<br>Skanni                                                              |
|   |                                                                              |                                                                               |

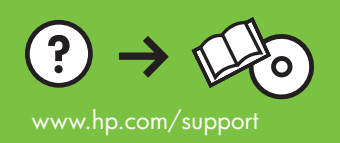